## ต้องการติดตั้งไดร์เวอร์เครื่องพิมพ์จากวินโดวส์ 98 จะมีวิธีการอย่างไรคะ

เครื่องพิมพ์เอปสันบางรุ่นจะไม่มีแผ่นไดร์เวอร์ไปพร้อมกับกล่องเครื่องพิมพ์ เนื่องจากไดร์เวอร์ของเครื่องพิมพ์ได้รวมอยู่ใน ระบบปฏิบัติการวินโดวส์แล้ว ผู้ใช้สามารถดิดตั้งไดร์เวอร์ได้จากวินโดวส์และที่สำคัญต้องมีแผ่นซีดีวินโดวส์ (แผ่นซีดีที่ใช้ ในการติดตั้งวินโดวส์) โดยทำตามขั้นตอนดังนี้

1.เมื่อบูตเข้าสู่ระบบวินโดวส์เรียบร้อยแล้ว ให้ click ที่ปุ่ม Start และเลือกที่ Settings จากนั้น click ที่ Printers

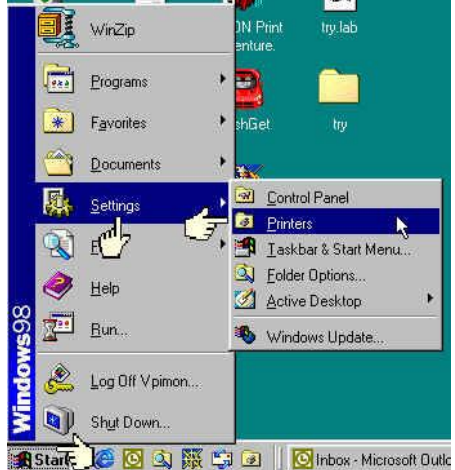

#### 2.หรือ double click ที่ไอคอน Printers จาก My Computer

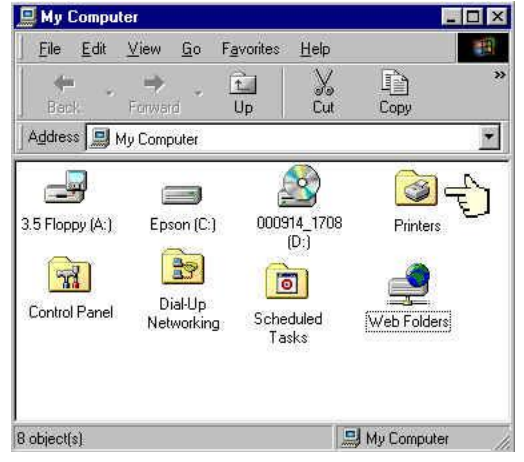

3.จากหน้าต่าง Printers ให้ click ที่ Add Printer จะปรากฏหน้าต่างดังรูปข้างล่าง ให้ click ที่ปุ่ม Next

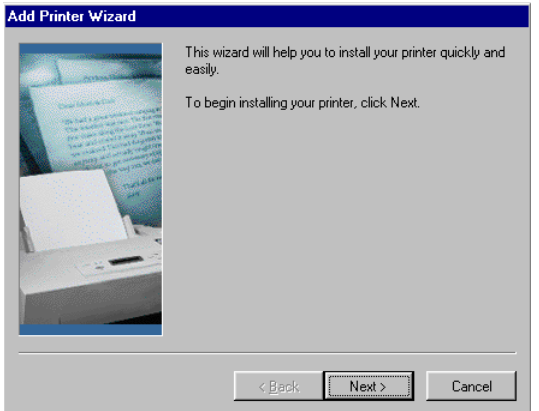

4.เมื่อปรากฏหน้าต่างดังรูปข้างล่าง ให้เลือกว่าต้องการลงไดร์เวอร์เพื่อเป็นเครื่องพิมพ์แบบ Local printers (ใช้กับเฉพาะ เครื่องคอมพิวเตอร์เครื่องนั้น) หรือ Network printers ( เครื่องคอมพิวเตอร์เครื่องอื่นสามารถมาใช้เครื่องพิมพ์ร่วมกันใน ระบบเครือข่าย) หากต่อเครื่องพิมพ์กับคอมพิวเตอร์เพียงเครื่องเดียว ให้เลือกเป็น Local จากนั้น click ที่ปุ่ม Next

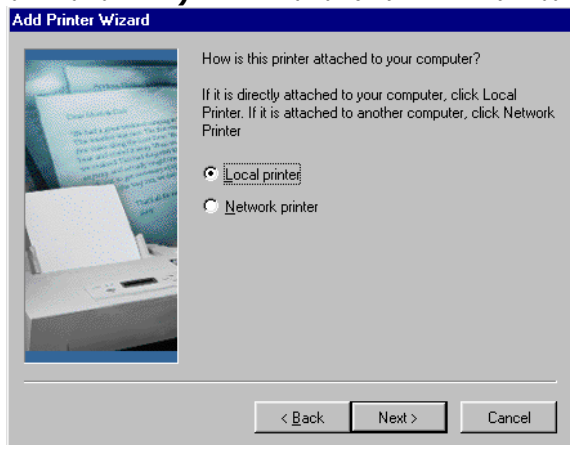

#### 5.จากหน้าต่างที่ปรากฏ ในช่องของ Manufacturers ให้เลือกเป็น Epson และในช่อง Printers ให้เลือกรุ่นของ เครื่องพิมพ์ที่ต้องการลงไดร์เวอร์ จากนั้น Click ที่ปุ่ม Next Add Printer Wizard

| ő                                                             | Click the manufa<br>installation disk, o<br>documentation fo | cturer and<br>click Havi<br>ir a comp | d model of your<br>e Disk. If your j<br>atible printer.                                                 | r printer. If y<br>printer is not | our print<br>: listed, c | er came with an<br>consult your printer |
|---------------------------------------------------------------|--------------------------------------------------------------|---------------------------------------|----------------------------------------------------------------------------------------------------|-----------------------------------|--------------------------|-----------------------------------------|
| Manufac                                                       | cturers:                                                     | Pri                                   | nters:                                                                                                  |                                   |                          |                                         |
| Epson<br>Fujitsu<br>GCC<br>Generic<br>Gestetr<br>Hermes<br>HP | ;<br>;                                                       |                                       | pson LQ-200<br>pson LQ-300 E<br>pson LQ-400<br>pson LQ-450<br>pson LQ-500<br>pson LQ-510<br>pson LQ-550 | SC/P 2                            |                          | ▲<br>✓<br>Have Disk                     |
|                                                               |                                                              |                                       | < <u>B</u> ack                                                                                          | Ne                                | <t></t>                  | Cancel                                  |

# 6.ให้ click ที่ปุ่ม Next เมื่อหน้าต่างดังรูปข้างล่างปรากฏ

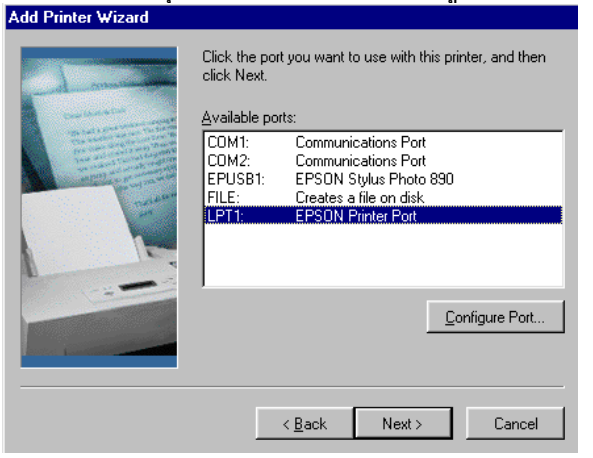

# 7.ให้ใส่แผ่นชีดีวินโดวส์ที่ชีดีรอมเมื่อมีหน้าต่างแจ้งดังกล่าว และ click ที่ปุ่ม OK

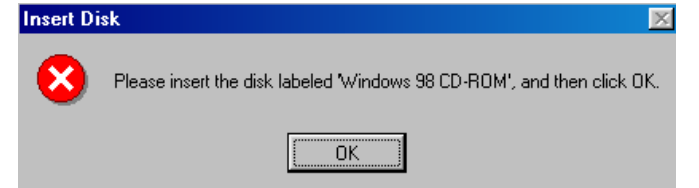

# 8.เมื่อมีหน้าต่างดังรูปข้างล่างให้ click ที่ปุ่ม Browse..

| Copying | ×                                                                |                   |
|---------|------------------------------------------------------------------|-------------------|
| _       | The file 'DMCOLOR.DLL' on Windows 98<br>CD-ROM cannot be found.  | ОК                |
|         | Insert Windows 98 CD-ROM in the selected<br>drive, and click OK. | Cancel            |
|         |                                                                  | <u>S</u> kip File |
|         | Copy files from:                                                 | <u>D</u> etails   |
|         | C:\WINDOWS\SYSTEM                                                | <u>B</u> rowse    |

# 9.เลือก Drives เป็นไดร์ชีดีรอมของเครื่องคอมพิวเตอร์

| open              |                                                                                                    | <u> </u>                         |
|-------------------|----------------------------------------------------------------------------------------------------|----------------------------------|
| File <u>name:</u> | Eolders:<br>c:\windows\system\precopy<br>C:\<br>C:\<br>C:\<br>C:\<br>C:\<br>C:\<br>C:\<br>C:\<br>C:\<br>C:\ | OK<br>Cancel<br>N <u>e</u> twork |
|                   | Drives:                                                                                                    |                                  |

# 10.ให้ click เลือกโฟลเดอร์ Win98 ในช่อง Folders จากนั้นให้ click ที่ปุ่ม OK

| Upen                                      |                                                                                            | <u> </u>                         |
|-------------------------------------------|--------------------------------------------------------------------------------------------|----------------------------------|
| File <u>n</u> ame:<br>DMCOLOR.DLL;DRIVER1 | Eolders:<br>d:\<br>d:\<br>d:\<br>d:\<br>d:<br>d:<br>d:<br>d:<br>d:<br>d:<br>d:<br>d:<br>d: | OK<br>Cancel<br>N <u>e</u> twork |
|                                           | Drives:                                                                                    |                                  |

11.เมื่อมีหน้าต่าง Copying Files.. ให้ click ที่ปุ่ม OK หลังจากนั้นเครื่องจะทำการ copy ไฟล์จากแผ่นซีดีวินโดวส์ลงสู่ คอมพิวเตอร์

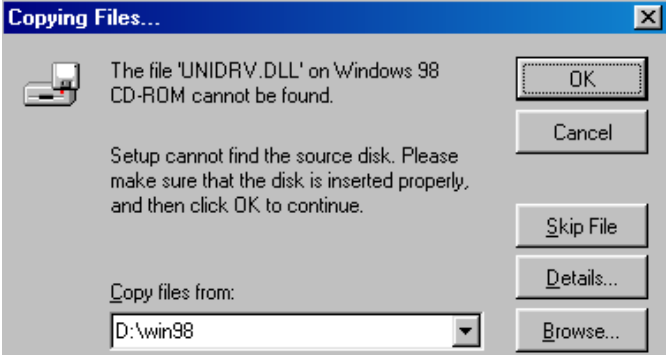

ี่ 12.เมื่อดิดตั้งไดร์เวอร์เครื่องพิมพ์เรียบร้อยแล้วให้ Restart เครื่องคอมพิวเตอร์โดยการ click ที่ปุ่ม Start และ Shut Down ตามลำดับ จากนั้นเลือกที่ <mark>Restart</mark> และ click ที่ปุ่ม OK